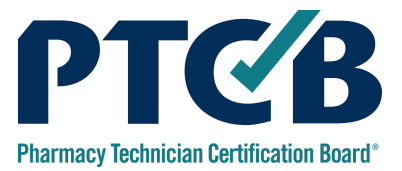

# PTCB Certified Pharmacy Technician (CPhT) Candidate Application Guide

This guide will walk you through the steps to purchase the PTCB Practice Exam and apply for the Pharmacy Technician Certification Exam (PTCE).

| Account Creation                       | 1  |
|----------------------------------------|----|
| Account Homepage                       | 1  |
| Purchasing a Practice Exam             | 2  |
| Purchase Agreement                     | 2  |
| Sponsorship                            | 2  |
| Not Sponsored                          | 3  |
| Order Summary                          | 3  |
| Sponsored                              | 4  |
| Practice Exam Application Confirmation | 4  |
| Schedule the Practice Exam             | 4  |
| CPhT Application                       | 5  |
| Candidate Agreement                    | 5  |
| Eligibility Qualifications             | 6  |
| Pathway 1                              | 7  |
| Pathway 2                              | 9  |
| Knowledge Attestations                 | 11 |
| Eligibility Determination              | 12 |
| Special Accommodations                 | 13 |
| Electronic Signature                   | 14 |
| Sponsorship                            | 15 |
| Agreement                              | 16 |
| Application Review and Submit          | 16 |
| Exam Appointment                       | 16 |
| Authorization to Schedule              | 17 |

# Account Creation

Navigate to <u>ptcb.org</u> and click Login in the top right corner of the homepage. If you do not have an account you will be guided through the eight steps to create one. After your account is created you will be able to purchase the Practice Exam and apply for the Pharmacy Technician Certification Exam (PTCE).

# Account Homepage

Once you are logged in you can click on Apply for CPhT Certification or Purchase a Practice Exam.

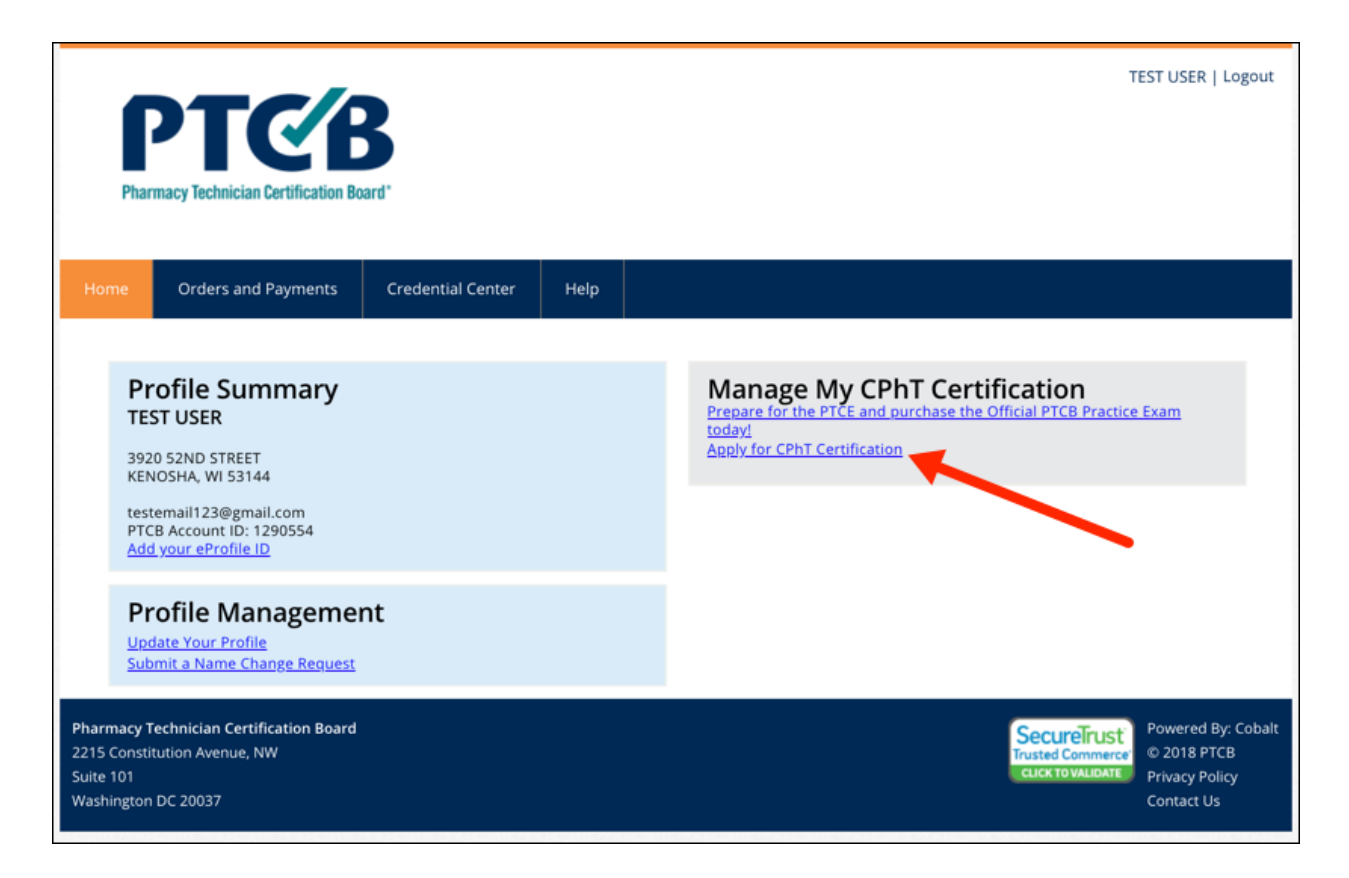

Please note: If you were provided this guide by your employer or education/training program because they are sponsoring your fee, it is important to select either the CPhT Certification Application or the Practice Exam. Your sponsorship voucher number or pre-approval will only work for which your employer or education/training program has chosen to sponsor.

# Purchasing a Practice Exam

| Profile Summary<br>TEST USER<br>3920 52ND STREET<br>KENOSHA, WI 53144<br>testemail123@gmail.com<br>PTCB Account ID: 1290554<br>Add your e-Profile ID | Farn Your CPhT Certification         Prepare for the PTCE and purchase the Official PTCB Practice Exam         today!         Apply for CPhT Certification |
|----------------------------------------------------------------------------------------------------|----------------------------------------------------------------------------------------------------|
| Profile Management<br>Update Your Profile<br>Submit a Name Change Request                                                                            |                                                                                                    |

#### Select Purchase the Practice Exam

### **Purchase Agreement**

#### Click this link to begin the purchase process. The next step is the purchase agreement.

| PTCE Practice Exam Agreement                                                                                                    |
|----------------------------------------------------------------------------------------------------|
| This purchase is for one non-refundable exam attempt. Taking the practice exam is not a guarantee that you will pass the actual exam.                                                                                              |
| After you schedule your practice exam, you must start it within 90 calendar days and complete it within the allotted time. If you do not start the exam within this time frame, it will expire, and a refund will not be provided. |
| When you are ready to begin your practice exam, or if your practice exam session is interrupted, you may start or resume your exam by logging into your PTCB Account.                                                              |
| agree to the Candidate Agreement above.                                                                                                    |
| Cancel Save and Exit Continue                                                                                                    |

### Sponsorship

You will be asked if an organization (educator or employer) is paying the Practice Exam fee. Select which applies to you.

### Not Sponsored

| ŀ | f you do not have a voucher for the Practice Exam select no.                                                                                                    |
|---|----------------------------------------------------------------------------------------------------|
|   | Exam Application - Sponsorship<br>If your employer or educational institution is paying your exam fees, select Yes. Otherwise, select No.<br>To select your sponsor, start typing the organization name in the box below. |
|   | Is your employer or educator paying for your certification fee at this time?<br>Yes<br>No                                                                                                    |
|   | Will your employer reimburse you for the PTCE Practice Exam fee?<br>Yes<br>No                                                                                                    |
|   | Back Cancel Continue                                                                                                    |

#### Indicate if you will be reimbursed for the practice exam fee.

#### Order Summary

| luct | Qty  | Price   | Tota                                 |
|------|------|---------|--------------------------------------|
|      | 1    | \$29.00 | \$29.00                              |
|      |      |         |                                      |
|      |      |         | Enter your Promotional Code Apply Co |
|      | luct | uct Qty | uct Qty Price                        |

Enter and apply a promo code at this step.

Please note: This is not sponsorship and this is not where you enter a voucher.

Click Make a Payment to enter payment and proceed to Schedule The Practice Exam.

### Sponsored

Select that you are sponsored and then enter the organization that is paying the Practice Exam fee. When selected, you will be prompted to enter the voucher number provided to you.

| Exam Application - Sponsorship                                                                                       |                                              |   |
|----------------------------------------------------------------------------------------------------|----------------------------------------------|---|
| If your employer or educational institution is paying your exam fees, select                                         | t <b>Yes</b> . Otherwise, select <b>No</b> . |   |
| To select your sponsor, start typing the organization name in the box belo                                           | w.                                           | / |
| Is your employer or educator paying for your<br>certification fee at this time?<br>Ves<br>No<br>Enter Voucher Number | Who is sponsoring you?                       | ~ |
|                                                                                                    |                                              | × |
| Back Cancel Continue                                                                                                 |                                              |   |

Please note: Only vouchers for the Practice Exam will work in this section. If you received a voucher for the PTCE, you will redeem that voucher within the PTCE application.

### Practice Exam Application Confirmation

The next step is to review and submit the application.

### Schedule the Practice Exam

Back on the PTCB Account homepage, there will be a link for scheduling the practice exam. This link should be accessed when you are ready to take the Practice Exam. Since the Practice Exam is not proctored, this step does not involve scheduling an appointment. This step provides a link directly out to the Pearson VUE website where you begin the Practice Exam.

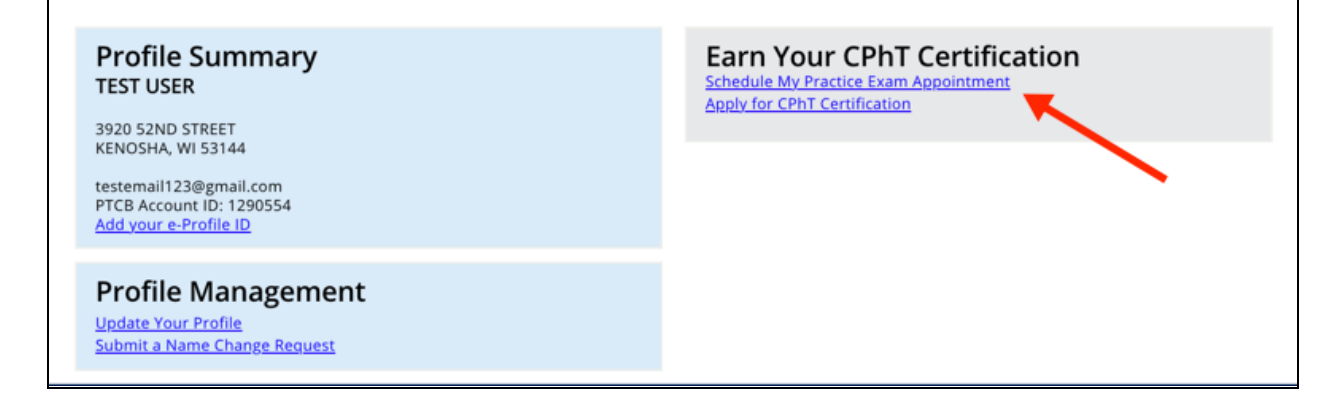

# **CPhT** Application

The following pages will provide the steps to apply for the PTCE.

### Candidate Agreement

#### The first step of the application is to read and agree to the terms of the Candidate Agreement.

| Certification Application - Candidate Agreement                                                                                                    |
|----------------------------------------------------------------------------------------------------|
| By marking the check box at the bottom of this page, I acknowledge and agree that I have read, understand, and accept the PTCB Candidate<br>Agreement, as amended and revised.                                                                                                    |
| In order to be certified and have my Application submitted to PTCB for review, I accept and agree to the following:                                                                                                    |
| I have read, understand, and accept the PTCB policies and requirements contained in the PTCB Candidate Guidebook, as amended and revised.                                                                                                    |
| In order to qualify for PTCB certification, I must fulfill the requirements of all certification and recertification policies and related directions of PTCB.                                                                                                    |
| <ul> <li>I will conduct my pharmacy technician activities consistent with the current PTCB Code of Conduct, PTCB Conduct Case Procedures, and other<br/>applicable PTCB policies, as they may be amended and revised.</li> </ul>                                                                                                    |
| <ul> <li>I will report to PTCB any information pertaining to any charge, complaint, conviction, or other ethics-related matter concerning me, within sixty (60) days of receiving notification of the matter.</li> </ul>                                                                                                    |
| <ul> <li>Any failure on my part to provide timely, accurate, and complete information to PTCB concerning my Certification Application may result in sanctions or corrective actions by PTCB, including the rejection of my Application.</li> </ul>                                                                                                    |
| All materials submitted to PTCB, including my Application, become the property of PTCB upon receipt, and these materials will not be returned to me.                                                                                                    |
| <ul> <li>PTCB has the right to contact any person or organization concerning the information in my Application. I authorize the release of any information requested by PTCB with respect to the review of my Application. PTCB has the right to notify appropriate organizations if my Application contains false or inaccurate information.</li> </ul>                                                                                                    |
| <ul> <li>I am pursuing PTCB certification for the sole purpose of benefiting my pharmacy career, and I will not use the PTCB credentials I earn in such a manner<br/>as to bring PTCB into disrepute.</li> </ul>                                                                                                    |
| <ul> <li>PTCB certification does not represent licensure, registration, or other authorization to work as a pharmacy technician or to engage in any other occupational activities for a fee or otherwise.</li> </ul>                                                                                                    |
| PTCB certification is awarded to me personally, and my certification may not be transferred or assigned to any other individual, organization, or entity.                                                                                                    |
| Data related to my participation in the PTCB certification process may be used by PTCB for research and statistical purposes.                                                                                                    |
| <ul> <li>In the event that my PTCB certification is subject to any disciplinary or corrective action, including suspension or revocation, I will comply with all decisions and requirements of PTCB, including decisions and orders authorized by the Conduct Case Procedures and the Certification Appeals Procedure. If my certification is suspended or revoked, I will immediately stop all use of PTCB certification marks, credentials, or any other designation indicating an affiliation with PTCB.</li> </ul>      |
| In the event that my PTCB certification is revoked or I become uncertified for any reason, I will return any physical certificates and wallet cards to PTCB.                                                                                                    |
| <ul> <li>I will indemnify and hold harmless PTCB and its Directors, Officers, agents, employees, representatives, and successors, against, and release them from, any and all third party claims, suits, complaints, losses, or liability (claims), including attorney fees, arising out of, or related to: my PTCB certification; my use and/or display of PTCB credentials or designations, or other references to PTCB; my pharmacy technician activities and services; or, my other work-related activities.</li> </ul> |
| ✓ I agree to the Candidate Agreement above.                                                                                                    |
| Cancel Save and Exit Continue                                                                                                    |

### **Eligibility Qualifications**

There are two pathways you can select for eligibility.

Pathway 1 - Completion of, or enrollment in, a PTCB-Recognized Education/Training Program Pathway 2 - Completion of 500 hours of pharmacy technician work experience and supplemental preparation activities.

Employees of organizations that have PTCB-Recognized Education/Training Program who have completed the program should select pathway 1. Employees who have not completed the training and have 500 hours of work experience should choose pathway 2.

| Phar                                                 | PTC/E<br>macy Technician Certification Bo                      | <b>B</b><br>ard*        |              |                                              | т                                                    | EST USER   Logout                                                 |
|------------------------------------------------------|----------------------------------------------------------------|-------------------------|--------------|----------------------------------------------|------------------------------------------------------|-------------------------------------------------------------------|
| Home                                                 | Orders and Payments                                            | Credential Center       | Help         |                                              |                                                      |                                                                   |
| Eligik                                               | oility Qualification                                           | S                       |              |                                              |                                                      |                                                                   |
| Please                                               | elect the appropriate eligibility                              | y pathway based on your | education/tr | raining or work experience.                  |                                                      |                                                                   |
| Pathv                                                | vay Selection                                                  |                         |              |                                              |                                                      |                                                                   |
| OPat                                                 | hway 1: Completion of a P                                      | TCB-Recognized Educ     | ation/Train  | ning Program (or completion within 60 days). |                                                      |                                                                   |
| OPat                                                 | hway 2 - Completion of at                                      | least 500 hours of wo   | ork experie  | nce as a pharmacy technician.                |                                                      |                                                                   |
| Ва                                                   | ck Cancel Sa                                                   | ave and Exit Continu    | ue           |                                              |                                                      |                                                                   |
| Pharmacy T<br>2215 Consti<br>Suite 101<br>Washington | echnician Certification Board<br>tution Avenue, NW<br>DC 20037 |                         |              |                                              | SecureTrust<br>Trusted Commerce<br>CLICK TO VALIDATE | Powered By: Cobalt<br>© 2020 PTCB<br>Privacy Policy<br>Contact Us |

Select which pathway suits your eligibility.

The following is an example for Pathway 1.

| Phar                                                  | PTC/E<br>macy Technician Certification Bo                                               | rd*                                                                                  |                                                                                 | т                                                    | EST USER   Logout                                                 |
|-------------------------------------------------------|-----------------------------------------------------------------------------------------|--------------------------------------------------------------------------------------|---------------------------------------------------------------------------------|------------------------------------------------------|-------------------------------------------------------------------|
| Home                                                  | Orders and Payments                                                                     | Credential Center Help                                                               |                                                                                 |                                                      |                                                                   |
| Eligik<br>Please s                                    | bility Qualification                                                                    | ;<br>pathway based on your education/                                                | training or work experience.                                                    |                                                      |                                                                   |
| Pathv<br>Path<br>Path<br>Ba                           | vay Selection<br>nway 1: Completion of a P<br>nway 2 - Completion of at<br>ck Cancel Sa | CB-Recognized Education/Tra<br>east 500 hours of work experi<br>ve and Exit Continue | ining Program (or completion within 60 days).<br>ence as a pharmacy technician. |                                                      |                                                                   |
| Pharmacy T<br>2215 Constit<br>Suite 101<br>Washington | echnician Certification Board<br>tution Avenue, NW<br>DC 20037                          |                                                                                      |                                                                                 | SecureTrust<br>Trusted Commerce<br>CLICK TO VALIDATE | Powered By: Cobalt<br>© 2020 PTCB<br>Privacy Policy<br>Contact Us |

To search for your correct education/training program enter:

- 1. Completion (or anticipated) Date
- 2. Name
  - a. Note: Begin typing the name of your program. Do not press enter. If your program is recognized, it will show up in the drop-down menu.

| Home             | Orders and Payments                                            | Credential Center                                 | Help                               |                                                                                                    |
|------------------|----------------------------------------------------------------|---------------------------------------------------|------------------------------------|----------------------------------------------------------------------------------------------------|
| PTC              | 3-Recognized Edu                                               | cation/Training                                   | Progr                              | am Requirement                                                                                               |
| Input vo         | ur program completion date ar                                  | nd begin typing the name                          | of your PTC                        | B-Recognized Education/Training Program below to select your program from the drop-                          |
| down m           | enu. Do not press "Enter". If                                  | your program is recogn                            | nized, it will                     | appear in the drop-down menu.                                                                                |
| Please<br>Having | Note: Candidates who are w.<br>trouble? Click here to view the | ithin 60 days of complet<br>he PTCB-Recognized Ed | <i>tion must p</i><br>lucation/Tra | rovide proof of program completion to PTCB prior to earning their certification.<br>ining Program Directory. |
|                  |                                                                |                                                   |                                    |                                                                                                    |
|                  |                                                                |                                                   |                                    |                                                                                                    |
| Pleas            | e enter vour progra                                            | m completion (o                                   | r expec                            | red completion) date below:                                                                                  |
| Pleas            | e enter your progra                                            | m completion (o                                   | r expec                            | ted completion) date below:                                                                                  |
| Pleas            | e enter your progra                                            | m completion (o                                   | r expec                            | ted completion) date below:                                                                                  |
| Pleas            | e enter your progra                                            | m completion (o<br>ion/Training Pro               | r expec                            | ted completion) date below:                                                                                  |
| Pleas<br>PTCB    | e enter your progra<br>-Recognized Educat                      | m completion (o<br>ion/Training Proį              | r expect                           | ted completion) date below:                                                                                  |
| Pleas<br>PTCB    | e enter your progra<br>-Recognized Educat                      | m completion (o<br>ion/Training Pro               | r expect                           | ted completion) date below:                                                                                  |

| Home                                       | Orders and Payments                                                                                                    | Credential Center                                                                                      | Help                                                             |                                                                                                    |
|--------------------------------------------|----------------------------------------------------------------------------------------------------|----------------------------------------------------------------------------------------------------|------------------------------------------------------------------|----------------------------------------------------------------------------------------------------|
| PTCE                                       | 3-Recognized Edu                                                                                                    | cation/Training                                                                                        | g Progra                                                         | am Requirement                                                                                                    |
| Input you<br>down me<br>Please I<br>Having | ur program completion date ar<br>enu. Do not press "Enter". If<br>Note: Candidates who are w<br>trouble? Click here to view th | d begin typing the name<br>your program is recogn<br>ithin 60 days of complet<br>he PTCB-Recognized Ed | of your PTCI<br>nized, it will<br>tion must pr<br>lucation/Train | B-Recognized Education/Training Program below to select your program from the drop-<br>appear in the drop-down menu.<br>ovide proof of program completion to PTCB prior to earning their certification.<br>ning Program Directory. |
| Pleas                                      | e enter your progra                                                                                                    | m completion (o                                                                                        | r expect                                                         | ed completion) date below:                                                                                                    |
| May                                        |                                                                                                    |                                                                                                    |                                                                  | •     1     •     2020     •                                                                                                    |
| PTCB                                       | -Recognized Educat                                                                                                    | ion/Training Pro                                                                                       | gram                                                             |                                                                                                    |
| Delgad                                     | do Community College                                                                                                    |                                                                                                    |                                                                  |                                                                                                    |
| РТСВ                                       | Recognized Educati                                                                                                    | ion/Training Proរ្                                                                                     | gram Cit                                                         | y PTCB Recognized Education/Training Program State                                                                                                    |
| New O                                      | rleans                                                                                                    |                                                                                                    |                                                                  | Louisiana                                                                                                    |
| Ba                                         | ck Cancel                                                                                                    | Continue                                                                                               |                                                                  | •                                                                                                    |

Click Continue.

Please Note: What is shown here is for example only. Please enter this as it pertains to your education.

#### Skip ahead to page 10 to continue. The following pages provide examples of Pathway 2.

April 2021

To search for your employer please enter only the first three letters of the company, as shown.

Please note: Do not hit enter when searching. Our system will recognize your employer if you just type the first three letters. A drop down menu, as shown, will appear with employer choices.

|                                                                                                    |                            |                   | TEST USER   Lo                                                                                                    |
|----------------------------------------------------------------------------------------------------|----------------------------|-------------------|----------------------------------------------------------------------------------------------------|
| DTC                                                                                                    |                            |                   |                                                                                                    |
|                                                                                                    |                            |                   |                                                                                                    |
| Pharmacy Technician Certification                                                                                                    | Board*                     |                   |                                                                                                    |
|                                                                                                    |                            |                   |                                                                                                    |
|                                                                                                    |                            |                   |                                                                                                    |
| Orders and Payments                                                                                                    | Credential Center          | нер               |                                                                                                    |
| Work Experience                                                                                                    |                            |                   |                                                                                                    |
| Enter the first three characters of w                                                                                                    | our amplovar's name balov  | v select your emr | over from the dron-down menu and input your work experience. If your employee                                          |
| not listed, select "Other" and input t                                                                                                    | he appropriate information | i.                | over nom the drop-down mend, and input your work experience. If your employer                                          |
|                                                                                                    |                            |                   |                                                                                                    |
| Having trouble? Click here to deter                                                                                                    | rmine if your employer is  | listed.           |                                                                                                    |
|                                                                                                    |                            |                   |                                                                                                    |
| Lake Wales Medical Center<br>Veterans Affairs - Walla Walla<br>Walgreens<br>Walker Medical Solutions<br>City                                                         |                            |                   | Employer Start Date                                                                                                    |
| Lake Wales Medical Center<br>Veterans Affairs - Walla Walla<br>Walgreens<br>Walker Medical Solutions<br>City                                                         | _                          |                   | Employer Start Date                                                                                                    |
| Lake Wales Medical Center<br>Veterans Affairs - Walla Walla<br>Walgreens<br>Walker Medical Solutions<br>City<br>Zip Code                                             |                            |                   | Employer Start Date<br>Enter your start date<br>Employer End Date                                                      |
| Lake Wales Medical Center<br>Veterans Affairs - Walla Walla<br>Walgreens<br>Walker Medical Solutions<br>City<br>Zip Code                                             |                            |                   | Employer Start Date<br>Enter your start date<br>Employer End Date                                                      |
| Lake Wales Medical Center<br>Veterans Affairs - Walla Walla<br>Walgreens<br>Walker Medical Solutions<br>City<br>Zip Code<br>Business Phone                           |                            |                   | Employer Start Date<br>Enter your start date<br>Employer End Date<br>Type of Position                                  |
| Lake Wales Medical Center<br>Veterans Affairs - Walla Walla<br>Walker Medical Solutions<br>City<br>Zip Code<br>Business Phone<br>United States                       | •                          |                   | Employer Start Date<br>Enter your start date<br>Employer End Date<br>Type of Position<br>Select Part-time or Full-time |
| Lake Wales Medical Center<br>Veterans Affairs - Walla Walla<br>Walgreens<br>Walker Medical Solutions<br>City<br>Zip Code<br>Business Phone<br>United States<br>State | ÷                          |                   | Employer Start Date<br>Enter your start date<br>Employer End Date<br>Type of Position<br>Select Part-time or Full-time |
| Lake Wales Medical Center<br>Veterans Affairs - Walla Walla<br>Walgreens<br>Walker Medical Solutions<br>City<br>Zip Code<br>Business Phone<br>United States<br>State | ÷                          | \$                | Employer Start Date<br>Enter your start date<br>Employer End Date<br>Type of Position<br>Select Part-time or Full-time |

Click Save.

Please Note: What is shown here is for example only. Please enter this as it pertains to your work experience.

You have the option to enter multiple employment records if you obtained 500 hours of pharmacy technician work experience at multiple employers.

| Visit Strate       Calcential Centrification Board         Nome       Orders and Payments       Cedential Center       Help         Eligibility Qualifications: Work Experience       Help         Please list your work experience below, starting with your most recent or current employer. Click "Add Work Experience" to add additional employers. PTCB ma your employer(s) to verify this information.         For CSPT, Work experience must be within the last 8 years.         Name       Address       City       Phone       Supervisor       Start Date       End Date       Leit       Det                                                                                                    |       |
|----------------------------------------------------------------------------------------------------|-------|
| Name       Address       City       Phone       Supervisor       Start Date       End Date         Name       102 Wilmot Road MS #1235       Deerfield       800-925-4733       Jane Bond       1/4/2010       Edit       Deterfield                                                                                                    |       |
| Pharmacy Technician Certification Board*         ome       Orders and Payments       Credential Center       Help         Eligibility Qualifications: Work Experience       Help         Please list your work experience below, starting with your most recent or current employer. Click "Add Work Experience" to add additional employers. PTCB ma your employer(s) to verify this information.         For CSPT, Work experience must be within the last 8 years.         Image: Margin and Margin and Margi                                                                                                    |       |
| Pharmacy Technician Certification Board*         ome       Orders and Payments       Credential Center       Help         Eligibility Qualifications: Work Experience       Help         Please list your work experience below, starting with your most recent or current employer. Click "Add Work Experience" to add additional employers. PTCB mayour employer(s) to verify this information.         For CSPT, Work experience must be within the last 8 years.         Mame       Address       City       Phone       Supervisor       Start Date       End Date       Edit       Detried         Walgreens       102 Wilmot Road MS #1235       Deerfield       800-925-4733       Jane Bond       1/4/2010       Edit       Detried                                                                                                    |       |
| Ome         Orders and Payments         Credential Center         Help           Eligibility Qualifications: Work Experience            Please list your work experience below, starting with your most recent or current employer. Click "Add Work Experience" to add additional employers. PTCB may your employer(s) to verify this information.           For CSPT, Work experience must be within the last 8 years.           Name         Address         City         Phone         Supervisor         Start Date         End Date         Edit         Deet                                                                                                    |       |
| Orders and Payments         Credential Center         Help           Eligibility Qualifications: Work Experience         Please list your work experience below, starting with your most recent or current employer. Click "Add Work Experience" to add additional employers. PTCB ma your employer(s) to verify this information.           For CSPT, Work experience must be within the last 8 years.           Mame         Address         City         Phone         Supervisor         Start Date         End Date         Madd Work Experience                                                                                                    |       |
| Orders and Payments         Credential Center         Help           Eligibility Qualifications: Work Experience         Eligibility Qualifications: Work Experience         Eligibility Qualifications: Work Experience           Please list your work experience below, starting with your most recent or current employer. Click "Add Work Experience" to add additional employers. PTCB ma your employer(s) to verify this information.           For CSPT, Work experience must be within the last 8 years.           Name         Address         City         Phone         Supervisor         Start Date         End Date           Walgreens         102 Wilmot Road MS #1235         Deerfield         800-925-4733         Jane Bond         1/4/2010         Edit         Deterfield                                                                                                    |       |
| Name       Address       City       Phone       Supervisor       Start Date       End Date       Edit       Dek         Valgreens       102 Wilmot Road MS #1235       Deerfield       800-925-4733       Jane Bond       1/4/2010       Edit       Dek                                                                                                    |       |
| Name       Address       City       Phone       Supervisor       Start Date       End Date       Edit       Deerfield         Valgreens       102 Wilmot Road MS #1235       Deerfield       800-925-4733       Jane Bond       1/4/2010       Edit       Deerfield                                                                                                    |       |
| Name       Address       City       Phone       Supervisor       Start Date       End Date         Walgreens       102 Wilmot Road MS #1235       Deerfield       800-925-4733       Jane Bond       1/4/2010       Edit       Detection                                                                                                    |       |
| Please list your work experience below, starting with your most recent or current employer. Click "Add Work Experience" to add additional employers. PTCB ma<br>your employer(s) to verify this information.<br>For CSPT, Work experience must be within the last 8 years.<br>Name Address City Phone Supervisor Start Date End Date End Date Valgreens 102 Wilmot Road MS #1235 Deerfield 800-925-4733 Jane Bond 1/4/2010 Edit Dete                                                                                                    |       |
| Name     Address     City     Phone     Supervisor     Start Date     End Date       Walgreens     102 Wilmot Road MS #1235     Deerfield     800-925-4733     Jane Bond     1/4/2010     Edit     Delt                                                                                                    | cont  |
| Name       Address       City       Phone       Supervisor       Start Date       End Date         Walgreens       102 Wilmot Road MS #1235       Deerfield       800-925-4733       Jane Bond       1/4/2010       Edit       Delated                                                                                                    | COTIL |
| Name       Address       City       Phone       Supervisor       Start Date       End Date       Image: Constraint of the start of the start of t         |       |
| Name       Address       City       Phone       Supervisor       Start Date       End Date       Image: Comparison of the start of the start of t         |       |
| Name         Address         City         Phone         Supervisor         Start Date         End Date         Image: Comparison of the comparison of the compar |       |
| Name         Address         City         Phone         Supervisor         Start Date         End Date         Image: Comparison of the start Date         End Date         Image: Comparison of the start Date         End Date         Image: Comparison of the start Date         End Date         Image: Comparison of the start Date         End Date         Image: Comparison of the start Date         End Date         Image: Comparison of the start Date         End Date         Image: Comparison of the start Date         End Date         Image: Comparison of the start Date         Image: Comparison of the start Date         End Date         Image: Comparison of the start Date         End Date         Image: Comparison of the start Date         End Date         Image: Comparison of the start Date         Image: Comparison of the start Date <th< th=""><th></th></th<>                                                                                                    |       |
| Name         Address         City         Phone         Supervisor         Start Date         End Date         Image: City         Phone         Supervisor         Start Date         End Date         Image: City         Phone         Supervisor         Start Date         End Date         Image: City         Phone         Supervisor         Start Date         End Date         Image: City         Phone         Supervisor         Start Date         End Date         Image: City         Image: City         Phone         Supervisor         Start Date         End Date         Image: City         Image: City                                                                                                    |       |
| Walgreens       102 Wilmot Road MS #1235       Deerfield       800-925-4733       Jane Bond       1/4/2010       Edit       Delt                                                                                                    |       |
| Add Work Evenetience                                                                                                    |       |
| Add Work Eventionen                                                                                                    | e     |
| Add Made Eventions                                                                                                    | e)    |
| Add work experience                                                                                                    | e     |
|                                                                                                    | e     |
|                                                                                                    | e     |
| Back Cancel Continue                                                                                                    | :e    |

#### Knowledge Attestations

For the work experience pathway, you are required to attest to the knowledge areas outlined on the next pages. You must also provide a description of the preparation activities in which you engaged.

| Phar                                                                                    | PTC/                                                                                                    | B and                                                                                                    |                                                                                    | TEST USER   Log                                                                                                    |
|-----------------------------------------------------------------------------------------|----------------------------------------------------------------------------------------------------|----------------------------------------------------------------------------------------------------|------------------------------------------------------------------------------------|----------------------------------------------------------------------------------------------------|
| Home                                                                                    | Orders and Payments                                                                                                    | Credential Center                                                                                                    | Help                                                                               |                                                                                                    |
| Kno\<br>You mu<br>stateme                                                               | Wledge Attestation<br>st attest to the required know<br>ents and access the attestatio                                                                                                    | NS<br>ledge below and list prepa<br>n. You must attest to each                                                                                                    | ration activit<br>domain to b                                                      | ies in which you engaged. Scroll through each domain to review the individual knowled<br>e eligible.                                    |
| Medi<br>1.4* Stri<br>1.5 Con<br>1.6 Indii<br>1.7* Dru<br>1.8 Nan<br>1.9 Phy<br>1.10 Pro | engths/dose, dosage forms, ro<br>nmon and severe medication s<br>cations of medications and die<br>ug stability (e.g., oral suspensi<br>row therapeutic index (NTI) m<br>sical and chemical incompatib<br>opper storage of medications (e | outes of administration, spu<br>ide effects, adverse effect<br>tary supplements<br>ons, insulin, reconstitutabl<br>adications<br>ilities related to non-sterile<br>.g., temperature ranges, li | cial handling<br>s, and allergi<br>us, injectable<br>compoundin<br>ght sensitivity | and administration instructions, and duration of drug therapy<br>es<br>s, vaccinations)<br>g and reconstitution<br>, restricted access) |
| <mark>∕</mark> By<br>the fol                                                            | checking this box, I attest<br>lowing preparation activit                                                                                                    | that I have gained the<br>ies (describe activities                                                                                                    | knowledge<br>below).                                                               | e of Medications listed above via a combination of work experience and                                                                  |
| Descr                                                                                   | ibe your preparation activ                                                                                                    | ities for this knowledge                                                                                                    | area.                                                                              | ×                                                                                                    |

Please note: Only the first knowledge domain is provided as an example here.

### **Eligibility Determination**

In addition to completing a PTCB-Recognized Education/Training Program or equivalent work experience, applicants must also provide full disclosure of all criminal and State Board of Pharmacy registration or licensure actions.

Select the response as it pertains to you.

| Phar                                                  | PTC/E<br>macy Technician Certification Bo                                                                                                    | <b>B</b><br>ard*                                                                                                    |                                                               |                                                                                                    |                                                                                                    | т                                                                                      | EST USER   Logout                                                 |
|-------------------------------------------------------|----------------------------------------------------------------------------------------------------|----------------------------------------------------------------------------------------------------|---------------------------------------------------------------|----------------------------------------------------------------------------------------------------|----------------------------------------------------------------------------------------------------|----------------------------------------------------------------------------------------|-------------------------------------------------------------------|
| Home                                                  | Orders and Payments                                                                                                    | Credential Center                                                                                                    | Help                                                          |                                                                                                    |                                                                                                    |                                                                                        |                                                                   |
| Certi                                                 | fication Applicatio                                                                                                    | on - Eligibility De                                                                                                    | etermir                                                       | ation                                                                                                    |                                                                                                    |                                                                                        |                                                                   |
| O No,<br>investig<br>creden                           | l have not been, nor am l<br>gation or discipline by a gr<br>tialing organization.                                                               | currently, the subject<br>overnment agency or c                                                                                     | of any: ch<br>other auth                                      | arge, complaint, or co<br>prity such as a State                                                                         | onviction related to a c<br>Board of Pharmacy, a p                                                      | riminal matter; or,<br>professional assoc                                              | iation, or a                                                      |
| O Yes<br>by a go<br>will pro<br>resolut<br>delay th   | , I was, or am currently, th<br>ivernment agency or othe<br>ivide a complete, detailed<br>ions related to these mat<br>he processing of my Appli | e subject of a: charge,<br>r authority such as a S<br>explanation of the cirr<br>ters. I understand and<br>cation, or result in the | complain<br>tate Board<br>cumstance<br>agree tha<br>rejection | , or conviction relate<br>of Pharmacy, a prof<br>s related to this resp<br>: my failure to includ<br>of my Application. | d to a criminal matter;<br>essional association, o<br>oonse and copies of all<br>e the required explana | or, investigation or<br>r a credentialing o<br>final dispositions<br>ition and documer | r discipline<br>rganization. I<br>or<br>itation may               |
| Ba                                                    | ck Cancel Sa                                                                                                    | ave and Exit Continu                                                                                                    | e                                                             |                                                                                                    | -                                                                                                    |                                                                                        |                                                                   |
| Pharmacy T<br>2215 Constit<br>Suite 101<br>Washington | echnician Certification Board<br>tution Avenue, NW<br>DC 20037                                                                                   |                                                                                                    |                                                               |                                                                                                    |                                                                                                    | SecureTrust<br>Trusted Commerce<br>CLICK TO VALIDATE                                   | Powered By: Cobalt<br>© 2018 PTCB<br>Privacy Policy<br>Contact Us |

# **Special Accommodations**

Select if you need special accommodations for your testing appointment. (This is uncommon.)

| Phar                                | PTC/E<br>macy Technician Certification Bo                                                             | <b>B</b><br>hard*                                                              |                             | TEST USER   Logout                                                                                                    |
|-------------------------------------|----------------------------------------------------------------------------------------------------|--------------------------------------------------------------------------------|-----------------------------|----------------------------------------------------------------------------------------------------|
| Home                                | Orders and Payments                                                                                   | Credential Center                                                              | Help                        |                                                                                                    |
| Certi                               | fication Applicatio                                                                                   | on - Testing Acc                                                               | ommo                        | dations                                                                                                    |
| Do you                              | require testing accommodat                                                                            | ions for your exam appoi                                                       | ntment (e.į                 | g., extra time, a reader for the exam questions)?                                                                                                    |
| PTCB w<br>substar<br>to arrive      | ill consider requests for testi<br>itially limits the candidate's so<br>e at, read, or otherwise comp | ng accommodations relat<br>ensory, manual, speaking<br>llete, the examination. | ed to PTCE<br>, or other f  | i Certification exams from certification candidates with a documented disability that<br>unctional skills, including a disability that impairs significantly the candidate's ability |
| The <b>Tes</b><br>were ap<br>accomm | ting Accommodations Reque<br>proved for testing accommo<br>nodation request has change                | est Form must be submitt<br>dations by PTCB within the<br>ed.                  | ed in order<br>ne last 12 n | to process your application and accommodations request. If you are reapplying and nonths, you do not need to resubmit your documentation unless your                                 |
| • No,                               | I do not require testing a                                                                            | ccommodations.                                                                 |                             |                                                                                                    |
| ⊖ Yes                               | , I require testing accomm                                                                            | nodations.                                                                     |                             |                                                                                                    |
| Ba                                  | ck Cancel S                                                                                           | ave and Exit Continu                                                           | Je                          |                                                                                                    |

## Electronic Signature

Enter your name to electronically sign your application.

| Phar                                                 | PTC/E<br>macy Technician Certification Bo                                      | <b>B</b><br>ard*     |                       |                    |           |           |           |              |           |                                     | T                 | TEST USE                               | R   Logout                          |
|------------------------------------------------------|--------------------------------------------------------------------------------|----------------------|-----------------------|--------------------|-----------|-----------|-----------|--------------|-----------|-------------------------------------|-------------------|----------------------------------------|-------------------------------------|
| Home                                                 | Orders and Payments                                                            | Credential Center    | Help                  |                    |           |           |           |              |           |                                     |                   |                                        |                                     |
| Certi<br>Please t<br>Electr<br>Test U                | fication Application<br>ype your name below. By sign<br>ronic Signature<br>ser | on - Electronic S    | ignatu<br>affirm that | ure<br>hat the ini | formation | n entered | d is accu | rate, currer | nt, compl | ete, and tr                         | uthful.           |                                        | ×                                   |
| Ва                                                   | ck Cancel Sa                                                                   | ave and Exit Continu | ie                    | -                  |           |           |           |              |           |                                     |                   |                                        |                                     |
| Pharmacy T<br>2215 Consti<br>Suite 101<br>Washington | echnician Certification Board<br>tution Avenue, NW<br>DC 20037                 |                      |                       |                    |           |           |           |              |           | Secure<br>Trusted Cor<br>CUCK TO VA | mmerce<br>ALIDATE | Powere<br>© 2018<br>Privacy<br>Contact | d By: Cobal<br>PTCB<br>Policy<br>Us |

### Sponsorship

If you are sponsored, select "Yes" that you are sponsored and select from the dropdown menu which organization is paying your certification fee.

You will then be asked to enter identifying information (i.e. student/employee ID or voucher number). Enter what is provided to you from the organization that is paying your certification exam application fee. If you have questions regarding your sponsorship eligibility, please contact the organization that is paying for your exam application fee.

| Home                                                                         | Orders and Payments                     | Credential Center          | Help          |                                                       |  |  |  |  |  |  |
|------------------------------------------------------------------------------|-----------------------------------------|----------------------------|---------------|-------------------------------------------------------|--|--|--|--|--|--|
| Certi                                                                        | Certification Application - Sponsorship |                            |               |                                                       |  |  |  |  |  |  |
| lf your e                                                                    | employer or educational insti           | itution is paying your cer | tification fe | es, select <b>Yes</b> . Otherwise, select <b>No</b> . |  |  |  |  |  |  |
| To select your sponsor, start typing the organization name in the box below. |                                         |                            |               |                                                       |  |  |  |  |  |  |
| Are v                                                                        | ou sponsored?                           | Who is sponsoring you?     |               |                                                       |  |  |  |  |  |  |
| Yes                                                                          |                                         |                            |               | <b>(</b>                                              |  |  |  |  |  |  |
| ONo                                                                          |                                         |                            |               |                                                       |  |  |  |  |  |  |
| Back Cancel Continue                                                         |                                         |                            |               |                                                       |  |  |  |  |  |  |

Please note: Only vouchers for the PTCE will work in this section. If you received a voucher for the Practice Exam, you will redeem that voucher within the Practice Exam application (page 4.)

### Agreement

Check that you agree to the terms.

| Pha                                  | PTC/                                                                                                    | B<br>oard*        |      | TEST USER   Logout |  |  |  |  |
|--------------------------------------|----------------------------------------------------------------------------------------------------|-------------------|------|--------------------|--|--|--|--|
| Home                                 | Orders and Payments                                                                                                    | Credential Center | Help |                    |  |  |  |  |
| Please<br>• La<br>• La<br>• In<br>sp | <ul> <li>Certification Application - Sponsor Terms and Conditions</li> <li>Please carefully review the sponsorship terms and conditions below. You must agree in order for your fees to be paid by your sponsor.</li> <li>I acknowledge that I will not be able to complete the PTCB Certification process unless my application fees are approved by my Sponsor or paid by me.</li> <li>I acknowledge that my Sponsor's terms and conditions are separate from my terms and conditions of PTCB Certification.</li> <li>In the event that my certification application fees are paid by a Sponsor, I acknowledge the Sponsor will have access to certain information about my sponsorship status, exam status and certification application status including, but not limited to, my exam date and my exam status (pass, fail, no show, etc.).</li> </ul> |                   |      |                    |  |  |  |  |
| ✓ I ag<br>Ba                         | ree to the terms and con                                                                                                    | Continue          |      | _                  |  |  |  |  |

Click Continue.

### Application Review and Submit

The final step of the application is to review all of your information as it was entered on the application. At this point you can go to each section and make edits if needed. An application cannot be edited once it is submitted.

### **Exam Appointment**

Once your application is submitted, you will receive an email from PTCB with the authorization to schedule your exam. You will also receive an email from Pearson with information on how to create your web account on their site so you can properly schedule your exam. An example authorization letter is included on the following page.

### Authorization to Schedule

#### Pharmacy Technician Certification Exam Authorization To Schedule

PTCB Account ID: 1234567

Authorization CANDIDATE NAME CANDIDATE STREET ADDRESS CANDIDATE CITY, STATE, ZIP

#### CANDIDATE FIRST NAME,

Congratulations! Your application to sit for the Pharmacy Technician Certification Exam (PTCE) has been approved and you are now authorized to schedule your exam.

You have 90 days to schedule and take the exam. If your authorization period expires before you take the exam, you will forfeit all fees and must reapply to take the exam.

#### Authorization Begin Date: November 24, 2019

#### Authorization End Date: February 22, 2020

If this is your first time taking the PTCE, Pearson VUE automatically creates a web account for you to schedule or change appointments on their website. You should have received an email from Pearson VUE with web account login information. You can also look up your Pearson VUE web account information <u>here</u>.

Schedule your exam appointments with Pearson VUE online anytime by visiting <u>pearsonvue.com/ptcb</u>. You may also call (866) 902-0593 between 7:00 AM to 7:00 PM Central Time, Monday through Friday, to schedule an appointment. Once scheduled, you will receive a confirmation email from Pearson VUE. It is your responsibility to ensure the time, date, and location listed on the confirmation email you will receive after scheduling your exam appointment accurately reflects your selection.

At the test center, you are required to present one form of valid, unexpired, government-issued ID with a photograph and signature. The first and last name on your ID must match exactly as it appears above or you will not be permitted to test. If the primary form of ID does not include a signature, candidates must present a valid, unexpired, secondary ID that contains the candidate's first and last name and includes a signature.

#### **Important Information**

- If you have any questions regarding scheduling your exam appointment, please contact Pearson VUE using the information listed above.
- Candidates who are unable to test within the 90-day authorization period, or simply wish to withdraw, may
  do so from within their PTCB Account. Candidates with scheduled exam appointments must first cancel
  their appointment with Pearson VUE. Candidates who withdraw will receive a refund, less an
  administrative fee. If your authorization period expires before you take the exam, you will forfeit all fees
  and must reapply to take the exam.